# Legend of Document Numbers

Document numbers are like audit numbers – an 8-character code that uniquely identifies a financial transaction. The first one or two characters will indicate the type of document involved. Defined below are the different document numbers sorted in alphabetical order:

| Document #<br>Preceded By: | <b>Description</b>                              | Contact Department       | Contact Phone # | Query Form in Banner |
|----------------------------|-------------------------------------------------|--------------------------|-----------------|----------------------|
| 1                          | Canadian Cheque                                 |                          |                 | FOIDOCH              |
| 4                          | U.S. Cheque                                     |                          |                 | FOIDOCH              |
| E                          | Feed Transaction from another Banner System for | Originating              |                 | FGIDOCR              |
| •                          | example - Payroll Transactions                  | Department/Individual    |                 |                      |
|                            | Faculty Club                                    |                          |                 |                      |
| FA                         | Faculty Club Adjustment Journals                | Faculty Club             | x. 3026         | FGIDOCR              |
|                            | Faculty Club Departmental Charges               | Faculty Club             | x. 3026         | FGIDOCR              |
|                            | Ancillary Services                              |                          |                 |                      |
|                            | McGill Computer Store - IDCs                    | Computer Store           | x. 2132         | FGIDOCR              |
| FB                         | Ancillary Services - Mailroom chrge             | Mail Service             | x. 2132         | FGIDOCR              |
|                            | Ancillary Services - Photocopy idcs             | Photocopier Fleet        | x. 5101         | FGIDOCR              |
|                            | Ancillary Services - Parking idcs               | Parking Service          | x. 8437         | FGIDOCR              |
| FC                         | Computing Centre                                |                          |                 |                      |
|                            |                                                 | NCS - Computing Centre - |                 | FGIDOCR              |
|                            | Computing Centre - DAS cash receipt             | DAS                      | x. 3702         |                      |
|                            |                                                 | NCS - Computing Centre - |                 | FGIDOCR              |
|                            | Computing Center DAS Internal Charges           | DAS                      | x. 3702         |                      |
|                            |                                                 | NCS - Computing Centre - | 0700            | FGIDOCR              |
|                            | Computing Centre - LAB cash receipt             |                          | x. 3702         | 5015005              |
|                            | Or security of Original AD distribution         | NCS - Computing Centre - | 0700            | FGIDOCR              |
|                            | Computing Centre - LAB distribution             |                          | X. 3702         | FOIDOOD              |
|                            | Computing Control   AB IDC                      | NCS - Computing Centre - | × 2702          | FGIDUCR              |
|                            |                                                 |                          | X. 3702         | FCIDOCD              |
|                            | Computing Contro - Mainframe IDC                | Mainframo                | × 3702          | FGIDUCK              |
|                            |                                                 |                          | X. 3702         | ECIDOCP              |
|                            | Computing Centre - Misc. IDC                    | Miscellaneous            | x. 2635         | FGIDUCK              |

| Document #<br>Preceded By: | <b>Description</b>                  | Contact Department        | Contact Phone # | Query Form in Banner |
|----------------------------|-------------------------------------|---------------------------|-----------------|----------------------|
|                            |                                     | NCS - Computing Centre -  |                 | FGIDOCR              |
|                            | Computing Centre - Site Licence CSR | Site Licence              | X. 3078         | FCIDOCD              |
|                            | Computing Control Site License IDC  | NCS - Computing Centre -  | v 2679          | FGIDUCK              |
|                            | Animal Centre                       | Site Licence              | X. 3070         |                      |
| FD                         | Animal Centre - IDCs                | Animal Centre             | x 3510          | FGIDOCR              |
| FF                         | ARR/Student Fees                    | Animal Centre             | X. 3310         | 1 GIDGOIX            |
|                            | ARR - Applications fees - CSRs      | ARRO - Application Fees   | x 00622         | EGIDOCR              |
| • =                        | Student Fee Distribution (JE16)     | Fee Distribution          | x 3900          | FGIDOCR              |
|                            | Accounting                          |                           | X. 0000         |                      |
|                            | Accounting - 21st century transfers | 21st Century Transfers    | x. 3558         | FGIDOCR              |
| FF                         | Accounting - Endowment Distribution | Endowment Distribution    | x. 1672         | FGIDOCR              |
|                            | Accounting - JE15 adjustments       | Accounting Dept           | x. 3353         | FGIDOCR              |
|                            | Accounting - JE16 adjustments       | Accounting Dept           | x. 3353         | FGIDOCR              |
| 50                         | Chemistry                           |                           |                 |                      |
| FG                         | Chemistry - IDC                     | Chemistry Dept            | x. 6939         | FGIDOCR              |
|                            | Biology                             |                           |                 |                      |
|                            | Biology Carpentry - IDCs            | Biology Dept Carpentry    | x. 6402         | FGIDOCR              |
|                            | Biology CISTI documents - IDCs      | Biology Dept CISTI        | x. 6469         | FGIDOCR              |
|                            | Biology Computing & Network IDCs    | Biology Dept Computing    | x. 6469         | FGIDOCR              |
|                            | Biology dry ice - IDCs              | Biology Dept Dry Ice      | x. 6432         | FGIDOCR              |
|                            | Biology vans usage - IDCs           | Biology Dept Vans         | x. 6402         | FGIDOCR              |
| FH                         | Biology EM Centre - IDCs            | Biology Dept EM Centre    | x. 6402         | FGIDOCR              |
|                            | Biology Image Centre - IDCs         | Biology Dept Image Centre | x. 6469         | FGIDOCR              |
|                            | Biology Laser prints - IDCs         | Biology Dept Laser Prints | x. 6402         | FGIDOCR              |
|                            | Biology liquid nitrogen - IDCs      | Biology Dept Liquid Nitro | x. 6432         | FGIDOCR              |
|                            | Biology Phytotron - IDCs            | Biology Dept Phytotron    | x. 6402         | FGIDOCR              |
|                            | Biology Stores - IDCs               | Biology Dept Stores       | x. 6432         | FGIDOCR              |
|                            | Biology Xerox - IDCs                | Biology Dept Xerox        | x. 6402         | FGIDOCR              |
| FJ                         | Athletics/ICC/Printing Services     |                           |                 |                      |
|                            | Athletics - Cash Receipts           | Athletics Dept            | x. 2340         | FGIDOCR              |
|                            |                                     | Instructional             |                 | FGIDOCR              |
|                            | ICC - IDCs                          | Communications Centre     | x. 2724         | 50/5005              |
|                            | Printing Services - IDCs            | Printing Service          | x. 6201         | FGIDOCR              |
| FK                         | MacDonald Faculty Club              |                           |                 |                      |

| Document #<br>Preceded By: | Description                               | Contact Department           | Contact Phone # | Query Form in Banner |
|----------------------------|-------------------------------------------|------------------------------|-----------------|----------------------|
|                            | MacDonald Faculty Club - IDC              | MacDonald Faculty Club       | x. 8601         | FGIDOCR              |
| FL                         | Director's Office/Health Sciences Library |                              |                 |                      |
|                            | Director's Office - IDCs                  | Libraries' Director's Office | x. 4678         | FGIDOCR              |
|                            | Health Science Libraries - IDCs           | Health Sciences Library      | x. 09042        | FGIDOCR              |
|                            | Martlet House                             |                              |                 |                      |
| EM                         | Martlet House Cash Receipts               | Martlet House                | x. 3558         | FGIDOCR              |
| I IVI                      | Martlet House Transfers                   | Martlet House                | x. 3558         | FGIDOCR              |
|                            | Martlet House Tfer U.S. To Holding        | Martlet House                | x. 3558         | FGIDOCR              |
|                            | Neuro Photography/Risk Mngment & Ins.     |                              |                 |                      |
|                            | Neuro Photography                         | MNI Neuro-Photography        | x. 1951         | FGIDOCR              |
|                            |                                           | Risk Management &            |                 | FGIDOCR              |
| FN                         | Risk Mngment & Insurance (Claims)         | Insurance                    | x. 6251         |                      |
|                            |                                           | Risk Management &            |                 | FGIDOCR              |
|                            | Risk Mngment & Insurance(Equipment)       | Insurance                    | x. 6251         |                      |
|                            |                                           | Risk Management &            |                 | FGIDOCR              |
|                            | Risk Mngment & Insurance (Vehicule)       | Insurance                    | x. 6251         |                      |
|                            | Facilities Management                     |                              |                 |                      |
|                            | Facilities Management - Regular IDC       | Facilities Management        | x. 4575         | FGIDOCR              |
|                            |                                           | Facilities Management -      |                 | FGIDOCR              |
| FP                         | Facilities Management - Recaps            | RECAP                        | x. 4575         | 5015005              |
|                            | Facilities Management - RFS               | Facilities Management - RFS  | x. 4575         | FGIDOCR              |
|                            | Facilities Management Converter IDCo      | Facilities Management -      |                 | FGIDOCR              |
|                            | Facilities Management-Security IDCs       | Security                     | X. 4000         |                      |
| FR                         | Residences                                | Cotoring Convice             | × 6267          | FCIDOCD              |
|                            | Student Aid Office                        | Catering Service             | X. 0307         | FGIDOCK              |
| FS                         | Student Aid Office Awards (JE16s)         | Student Aid Workstudy        | x 2011          | FCIDOCR              |
|                            | Student Aid Office _ Awards (JE 105)      | Student Aid Awarda           | X. 2944         | FGIDOCR              |
| СТ                         |                                           | Student Aid Awards           | λ. 2944         | FGIDOCK              |
|                            | Telecom                                   | NCS - Voice Tech - Aux       |                 | FGIDOCR              |
|                            | Telecom - Aux, equipment rental           | Fauinment                    | x 0375          | I GIDOCIX            |
|                            |                                           | NCS - Voice Tech - Data      | X. 0070         | FGIDOCR              |
|                            | Telecom - Data circuit rental             | Circuit                      | x. 0375         | 1012001              |
|                            |                                           | NCS - Voice Tech - Gandalf   |                 | FGIDOCR              |
|                            | Telecom - Gandalf Modem rental            | Modem                        | x. 0375         |                      |

| Document #<br>Preceded By: | Description                               | Contact Department         | Contact Phone # | Query Form in Banner |
|----------------------------|-------------------------------------------|----------------------------|-----------------|----------------------|
|                            |                                           | NCS - Voice Tech -         |                 | FGIDOCR              |
|                            | Telecom - Equipment rental                | Equipment Rental           | x. 0375         |                      |
|                            |                                           | NCS - Voice Tech - Long    |                 | FGIDOCR              |
|                            | Telecom - Long distance charges           | Distance                   | x. 0375         |                      |
|                            |                                           | NCS - Voice Tech - Auth    |                 | FGIDOCR              |
|                            | Telecom - Auth. code LD charges           | Code LD                    | x. 0375         |                      |
|                            |                                           | NCS - Voice Tech - Other   |                 | FGIDOCR              |
|                            | Telecom - Gandalf Modem rental            | Chargeable Calls           | x. 0375         |                      |
|                            |                                           | NCS - Voice Tech - Service |                 | FGIDOCR              |
|                            | Telecom - Service charges                 | Charges                    | x. 0375         |                      |
|                            | Balance Sheet/Budget/ISR/Enc. Liquidation |                            |                 | 5015005              |
|                            | Balance Sheet (Me06s)                     |                            |                 | FGIDOCR              |
|                            | Balance Sheet (Me07s)                     |                            |                 | FGIDOCR              |
|                            | Budget Adjustments - BD01                 |                            |                 | FGIDOCR              |
|                            | Budget Adjustments - BD02                 |                            |                 | FGIDOCR              |
|                            | Budget Adjustments - BD03                 |                            |                 | FGIDOCR              |
|                            | APPROVED BUDGET - Permanent               |                            |                 | FGIDOCR              |
|                            | APPROVED BUDGET - Temporary               |                            |                 | FGIDOCR              |
|                            | Budget Transfers - Base Suppl.            |                            |                 | FGIDOCR              |
|                            | Budget Transfers - Base Budget            |                            |                 | FGIDOCR              |
| FZ                         | Retro-active Budget for benefits          |                            |                 | FGIDOCR              |
|                            | Budget for benefits                       |                            |                 | FGIDOCR              |
|                            | Budget Transfers - Non-base Suppl.        |                            |                 | FGIDOCR              |
|                            | Budget Transfers - Non-base Budget        |                            |                 | FGIDOCR              |
|                            | SALPOL-Base Budget Adjustments            |                            |                 | FGIDOCR              |
|                            | SALPOL-Non-Base Budget Adjustments        |                            |                 | FGIDOCR              |
|                            | ISR encumbrances                          |                            |                 | FGIDOCR              |
|                            | ISR - Incep to date (Curr yr bud)         |                            |                 | FGIDOCR              |
|                            | ISR - Incep to date (Prev yr bud)         |                            |                 | FGIDOCR              |
|                            | ISR - Inception to date (JE15)            |                            |                 | FGIDOCR              |
|                            | ISR - Inception to date (JE16)            |                            |                 | FGIDOCR              |
|                            | Encumbrances liquidation                  |                            |                 | FGIDOCR              |
| н                          |                                           | Originating                |                 | FGIDOCR              |
|                            | Deposits                                  | Department/Individual      |                 |                      |
| l                          | Invoice                                   | Accounts Payable           |                 | FOIDOCH              |

| Document #<br>Preceded By: | Description                            | Contact Department                   | Contact Phone # | Query Form in Banner |
|----------------------------|----------------------------------------|--------------------------------------|-----------------|----------------------|
| IA                         | Libraries Acquisitions                 | Accounts Payable                     | x. 3895         | FOIDOCH              |
| IB                         | Libraries Serials                      | Accounts Payable                     | x. 3895         | FOIDOCH              |
| ID                         | <u>Dash</u>                            | Accounts Payable                     | x. 3895         | FOIDOCH              |
| IF                         | Fisher Scientific                      | Accounts Payable                     | x. 3895         | FOIDOCH              |
| IM                         | Secam International                    | Accounts Payable                     | x. 3895         | FOIDOCH              |
| IP                         | <u>P-card</u>                          | Accounts Payable -Pcard              | x. 1518         | FOIDOCH              |
| IS                         | Libraries Subsription                  | Accounts Payable                     | x. 3895         | FOIDOCH              |
| IT                         | Foreign Invoices                       | Accounts Payable                     | x. 3895         | FOIDOCH              |
| IW                         | Student Aid Award/Bursary/Scholar/Loan | Accounts Payable                     | x. 3895         | FOIDOCH              |
| J                          | Journal Voucher                        | Originating<br>Department/Individual |                 | FGIDOCR              |
| Р                          | Purchase Order                         | Purchasing Department                |                 | FOIDOCH              |
| R                          |                                        | Originating                          |                 | FOIDOCH              |
|                            | Purchase Requisition                   | Department/Individual                |                 |                      |
| S                          | Cheque Refunds                         | Originating<br>Department/Individual |                 | FOIDOCH              |

## **FOIDOCH**

Note: This form is used to display the processing history of purchasing and payment documents. It identifies and provides the status of all documents in the processing path for the document you select.

- 1. Select the form **FOIDOCH** from the **Finance Fast Track Menu** on the Main Menu or type **FOIDOCH** in the **Direct Access** field and hit **Enter**.
- 2. Your cursor is flashing in the **Doc Type** field.
  - Type **REQ** if you are querying a **Purchase Requisition**.
  - Type **PO** if you are querying a **Purchase Order**.
  - Type **INV** if you are querying an **Invoice**.
  - Type **CHK** if you are querying a **Check**.
- 3. Hit the **Tab** key so that your cursor is in the **Doc Code** field. Type in the **Document Code** that you are querying on (*Example: R0000010*)
- 4. Click on the **Next Block** icon icon vse **Ctrl-Page Down** if you prefer using your keyboard.
- 5. You will now see the history of your document. To find more information on any one of the documents, **highlight** the **document number** and on the yellow **Navigation Bar** to the left of your screen click on:
  - Requisition Info
  - Purchase Order Information
  - Invoice Information
  - Check Information
- 6. To find the meaning of the letters beside the document numbers, click on **View Status Indicators** on the yellow **Navigation Bar** to the left of your screen.

For **MORE INFORMATION** on this form see the Finance "How –To" at www.mcgill.ca/minerva

### How to Query Documents Using the Form FGIDOCR

Note: This form is used to displays any transaction document and its corresponding ledger postings.

- 1. Select the form **FGIDOCR** from the **Finance Fast Track Menu** on the Main Menu or type **FGIDOCR** in the **Direct Access** field and hit **Enter**.
- 2. Enter your **Document** number in the **Document** field.
- 3. Click on the **Next Block** icon icon or use **Ctrl-Page Down** if your prefer using your keyboard.
- 4. For more information, click on **Document Text** on the yellow **Navigation** bar to the left of the screen.

For **MORE INFORMATION** on this form see the Finance "How –To" at www.mcgill.ca/minerva

### How to Query Payroll Information Using the Form NHIDIST

Note: This form provides query access to all payroll distribution data. This form displays earnings and/or benefit data for the FOAPAL string, category, and date entered in the key block.

- 1. Select the form **NHIDIST** from the **Finance Fast Track Menu** on the Main Menu or type **NHIDIST** in the **Direct Access** field and hit **Enter**.
- 2. Tab to the Fund field and enter your Fund.
- 3. Click on the **Next Block** icon icon or, use **Ctrl-Page Down** if you prefer using your keyboard.
- 4. To retrieve All the payroll information on your Fund press F8.

#### 

5. You can narrow your search by Entering more Search Criteria in the field of your choice (*Example: To see details for a particular employee, you can do a search in the ID, Last Name, or First Name column. Remember to use the Wild Card Symbol* %), and press F8.

For **MORE INFORMATION** on this form see the Finance "How –To" at www.mcgill.ca/minerva

## How to Use Web Imaging

#### Note: Use Web imaging to view copies of your vendor invoices and purchasing attachments.

- 1. Access the Minerva web site at http://www.mcgill.ca/minerva/
- 2. Click on Minerva Login
- 3. Enter your McGill ID (Example: 15099999)
- 4. Enter your **Pin** (If you do not know your Pin, call the Helpdesk at 4925).
- 5. Re-enter your pin.
- 6. Click on McGill Fund Administration Menu.
- 7. Click on Invoice Copies.
- 8. Enter your Invoice number (I0000001) and click on Submit.
- 9. Click on View.
- 10. Change the Zoom from 30% to 50% and click Update.
- 11. If the writing on the image is **backwards** (invoice was scanned wrong), check the **Horizontal Flip** box Invoice was scanned wrong), check the **Horizontal Flip** box and click **Update**.
- 12. If the image is flipped **upside down** (invoice was scanned wrong), check the **Vertical Flip** box **Update**.
- 13. You can **Print** the invoice by clicking on your browser's **Print icon**.